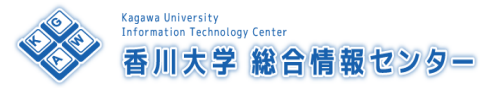

# PCルーム L2教室 利用方法

| お問い合わせ先:                | 学生ヘルプデスク        |
|-------------------------|-----------------|
| 15 : <b>3</b> 0~21 : 00 | (080-3572-5952) |

AV機器ラック

------

an 👬 🖉 🤐

4 p 0

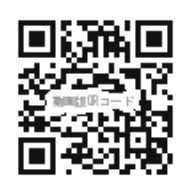

## 【機器の電源を入れる】

AV機器の[主電源スイッチ]①を入れます。

※AV機器は教師卓のすぐ左隣にあります。

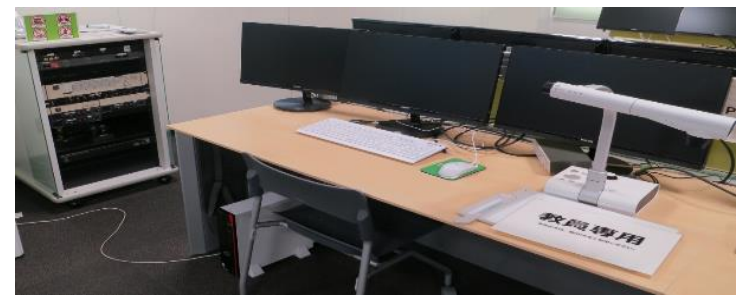

#### 【備付の教師用PCを使う場合】

- 1. 教師用PCの電源②を入れます。
- 2. 統合認証ID(職員番号/パスワード)でログインします。

### 【持込PCを使う場合】

- 1. 持込PC用ケーブル③を持込PCに接続します。
- 2.スイッチャー(切替器)⑤で持込PC RGBきたは持込PC HDMIのどちらか選択してください。

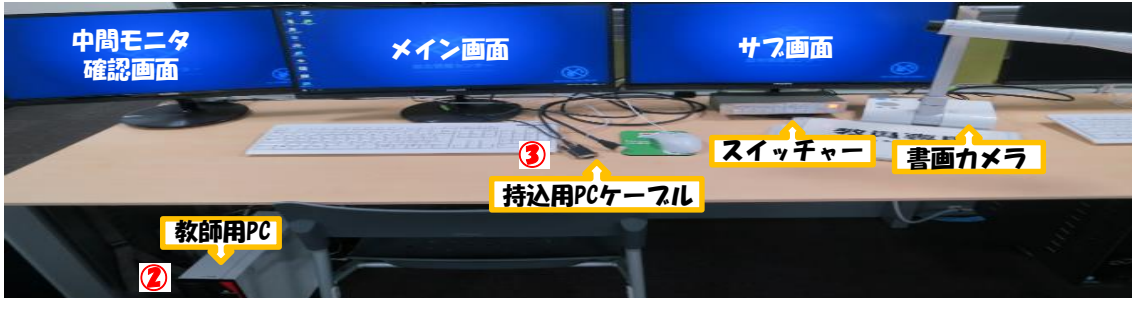

#### 【プロジェクターを使う場合】

- プロジェクターのリモコンをプロジェクターに 向けながら電源ボタン④を押すと電源が入ります。
- 2. 必要に応じてスイッチャー (切替器) ⑤で投影する 映像ソースを選択して下さい。

#### 【マイクを使う場合】

1.マイク電源6を押すと電源が入ります。

※主電源スイッチ①を入れた直後は反応しない為<u>30秒ほど待ってから</u> 押すようにしてください。

- 2. 音量は各調整つまみ⑦で調節可能です。
- ※マイク使用後は電源を切り、充電台に戻してください。 音量を調節した場合は印(赤丸)がついた位置に戻してください。

### 【終了する場合】

- 1. プロジェクターのリモコン電源ボタン④を使い各プロジェクターの電源を切ってください。 2. AV機器の[主電源スイッチ]①を切ります。
- 3.備付の教師用PCを使用した場合はシャットダウンしてください。
- ※プロジェクターを使用していない場合は1の操作は不要です。

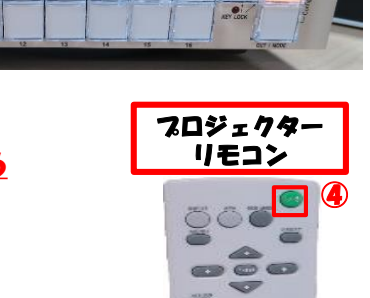

スイッチャー(切替器) 5

《题》 OFF

普 画 林込 PC

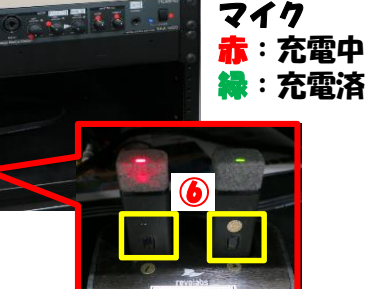